## "INTERNET EXPLORER" RODINIO NUSTATYMO INSTRUKCIJA

Jeigu naudojate naršyklę "Internet Explorer" ir prisijungę prie sistemos matote iškraipytą vaizdą, atlikite tokius veiksmus:

- 1. paleiskite naršyklę "Internet Explorer";
- 2. spauskite viršuje dešinėje pusėje (1) esantį mygtuką "Įrankiai":

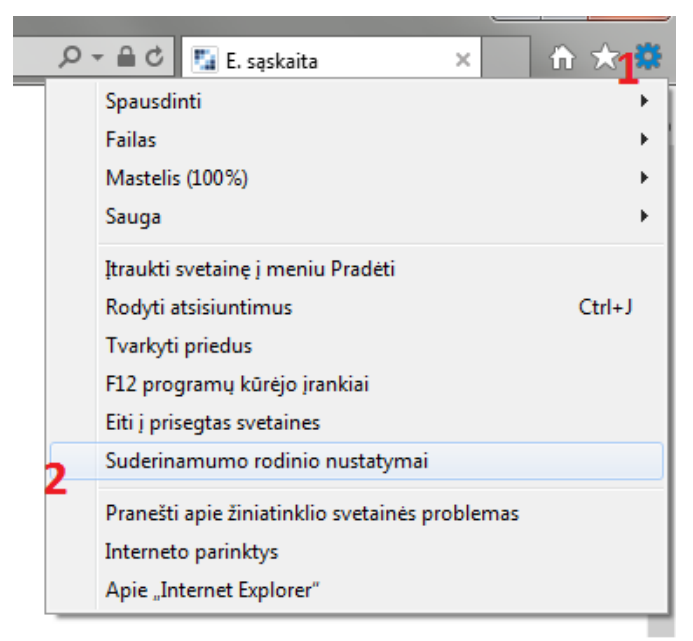

- 3. spauskite "Suderinamumo rodinio nustatymai" (2);
- 4. atsidariusioje kortelėje (3) nuimkite visus pažymėjimus (4):

| Suderinamumo rodinio nustatymai                      | ×                    |
|------------------------------------------------------|----------------------|
| Keisti suderinamumo rodinio nustatymus               |                      |
| Įtraukti šį puslapį:                                 |                      |
| 1                                                    | ] [ Įtraukti         |
| Puslapiai, įtraukti į suderinamumo rodinį:           |                      |
|                                                      | Šalinti              |
|                                                      |                      |
|                                                      |                      |
|                                                      | 3                    |
|                                                      |                      |
|                                                      |                      |
|                                                      |                      |
| Rodyti intraneto puslapius suderinamumo rodinvie     |                      |
| Naudoti "Microsoft" suderinamumo sąrašus             |                      |
| Daugiau sužinokite skaitydami "Internet Explorer" pr | ivatumo patvirtinima |
|                                                      |                      |
| 4                                                    | Uždaryti             |

5. spauskite "Uždaryti".